## How To: Change to a HIPAA-safe Practice Name for Secure Text, Broadcast, and Updox Payments

Last Modified on 08/09/2024 10:32 am EDT

Great News! Set up your HIPAA-safe practice name to identify your office in the **Secure SMS message, Updox Payments, and Broadcast messages.** 

Updating this field will allow you to greet your patients and identify who you are without being specific in the type of medical practice.

The "from" name is limited to 99 characters and must be set by any Updox Admin.

- 1. Go to: Menu > Admin > Practice Settings
- 2. Check the box for **Enable HIPAA-Compliant Practice Name** and type in the name you want to be displayed.

| Practice Timezone                                                                                                    |  |  |  |  |
|----------------------------------------------------------------------------------------------------|--|--|--|--|
|                                                                                                    |  |  |  |  |
| Show inactive patients/contacts when searching                                                                                                    |  |  |  |  |
| Forward incoming faxes to one or more email addresses.                                                                                                    |  |  |  |  |
|                                                                                                    |  |  |  |  |
| <ul> <li>Keep forwarded faxes in Updox</li> </ul>                                                                                                    |  |  |  |  |
| Automatically retrieve confirmation pages for sent faxes                                                                                                    |  |  |  |  |
| <ul> <li>Allow sending outbound faxes from queues</li> </ul>                                                                                                    |  |  |  |  |
| <ul> <li>Allow non-admins to block incoming fax numbers</li> </ul>                                                                                                    |  |  |  |  |
| Enable Relate to Patient work flow                                                                                                    |  |  |  |  |
| Automatically save incoming faxes to disk (Updox Central)                                                                                                    |  |  |  |  |
| Autosave as a PDF 👻                                                                                                    |  |  |  |  |
| Manually download messages and items as: PDF 🕶                                                                                                    |  |  |  |  |
| <ul> <li>Do not add last page of metadata on PDFs or imported documents</li> </ul>                                                                                                    |  |  |  |  |
| Send email replies to a non-Updox email address                                                                                                    |  |  |  |  |
|                                                                                                    |  |  |  |  |
|                                                                                                    |  |  |  |  |
| Enable displaying a custom fax from number                                                                                                    |  |  |  |  |
| Enable HIPAA-compliant Practice Name                                                                                                    |  |  |  |  |
| Specify a HIPAA-compliant practice name that could be used in place<br>of, "medical provider", in patient-facing communication sent from<br>products like Secure SMS or Updox Payment requests. |  |  |  |  |
| Family Medical Associates                                                                                                    |  |  |  |  |
|                                                                                                    |  |  |  |  |
| 🗲 Back 🖺 Save                                                                                                    |  |  |  |  |
| Updox v2022.1 + © 2023 Updox                                                                                                    |  |  |  |  |
|                                                                                                    |  |  |  |  |

- 3. Once your changes are made, click **Save** and your secure text will now display the name you entered.
- 4. To see the change, go to the secure message screen and review under **Greeting**.

| Send a Text Messa | ge                                                                                                    | ×                                   |  |
|-------------------|----------------------------------------------------------------------------------------------------|-------------------------------------|--|
| l want to send a  | <ul> <li>Secure Text</li> <li>SMS Text</li> </ul>                                                                                                    | What's the difference?              |  |
| Send to *         | Search by name, type number, or email                                                                                                    | ×                                   |  |
|                   | Patient recipients must have a date of birth and either a cell phone or an email saved in the Address Book.<br>Contact recipients must have first and last name and either a cell phone or an email saved in the Address Boo |                                     |  |
| Notify method *   | SMS Email                                                                                                    | What's the difference?              |  |
| Assign to a queue | Select a queue                                                                                                    | •                                   |  |
|                   | Auto-sort incoming messages and responses with workflow queues                                                                                                    | Learn More                          |  |
| Greeting          | You have a secure message waiting for you from Family Medical Associates. Please follow the link to log in.                                                                                                    |                                     |  |
| Template          | Insert a message template                                                                                                    | •                                   |  |
| Form              | Insert a form URL                                                                                                    | •                                   |  |
| Attachment(s)     | Add attachment                                                                                                    | 0/4000 characters                   |  |
| Secure message *  | Type message                                                                                                    |                                     |  |
|                   |                                                                                                    | <ul> <li>Allow responses</li> </ul> |  |
|                   | Discard                                                                                                    | 🖰 Send Secure Text                  |  |

Below you can see an example of a Secure Text sent with and without the HIPAA-compliant Practic Name.

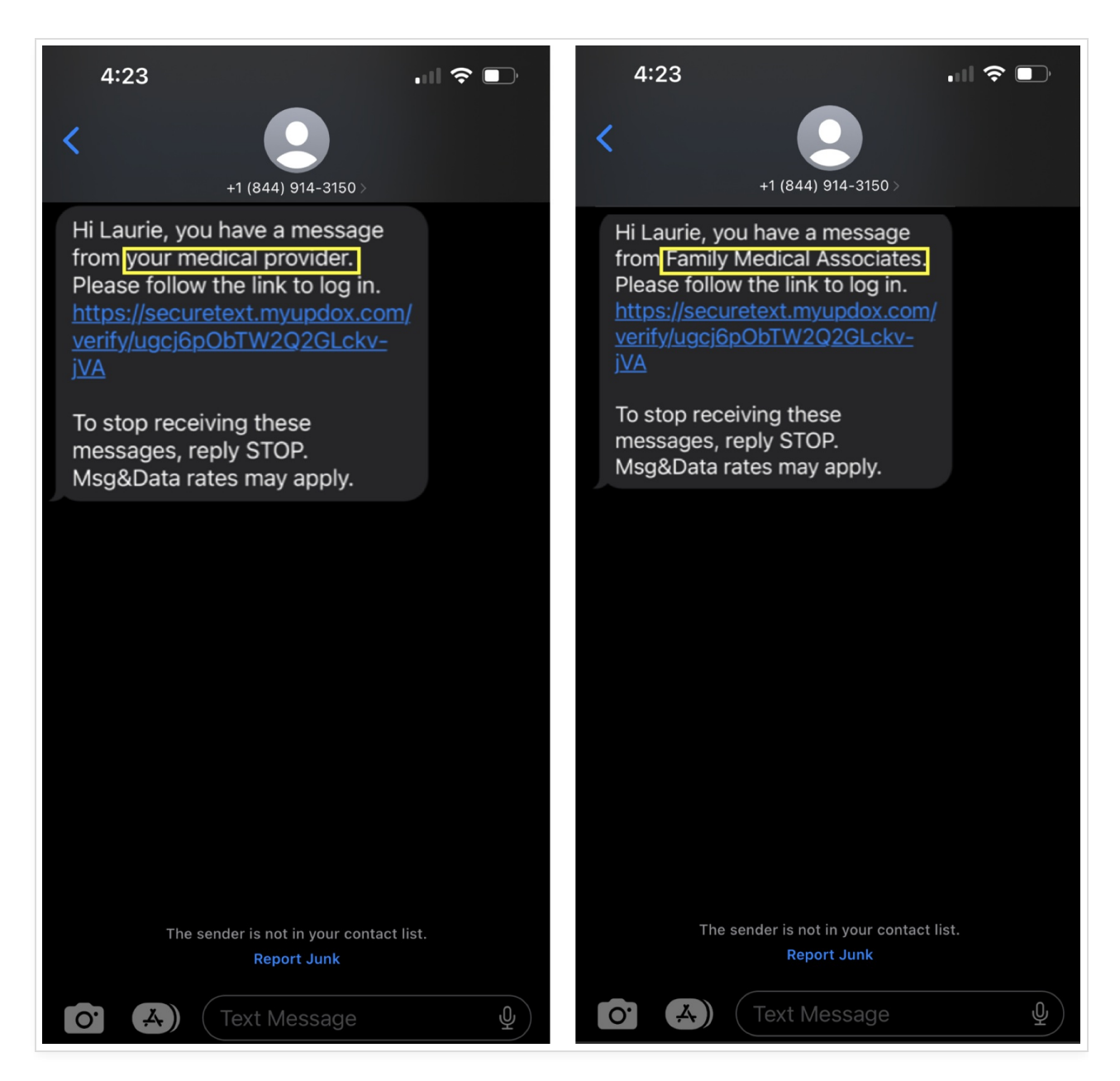

When sending a Broadcast text message the HIPAA Safe Practice Name will be used.

| end a message to your                                             | patients via Text Message                                                                                 |                                                                                                    |
|-------------------------------------------------------------------|----------------------------------------------------------------------------------------------------|----------------------------------------------------------------------------------------------------|
|                                                                   |                                                                                                    |                                                                                                    |
| Messages sent using this broadca<br>at [weblink]".                | ast feature will initially send the following standard                                                    | message: "Hello [First Name], you have a new message from [HIPAA Safe Practice Name]                                   |
| Upon selecting the weblink, the r                                 | recipient will be taken directly to a page displaying t                                                   | the broadcast message input below.                                                                                     |
| If a HIPAA Safe Practice Name ha                                  | is not been set within Practice Settings, the full Prac                                                   | ctice Name will be used.                                                                                               |
| Messages sent using this broadca<br>140 characters.               | ast feature will be sent ONLY to patients who alread                                                      | dy have cell phone numbers listed in the Address Book. Please restrict your messages to                                |
| BE ADVISED: Copying and pasting is only readable in the word proc | g text from Microsoft Word (or any other word pro<br>essor. It is best to type your message from within t | cessor) will often yield undesirable results. This is due to special character formatting that<br>:his message window. |
| espect patients' communication n                                  | nethod 🕑 Send To                                                                                          |                                                                                                    |
| No                                                                | <ul> <li>Test List</li> </ul>                                                                             | <b>*</b>                                                                                                    |
| Filter by Appointment                                             |                                                                                                    |                                                                                                    |
|                                                                   | Message Template                                                                                          | Use variables to personalize the message.                                                                              |
|                                                                   | Message Template 🔹                                                                                        | • [practicename] — The practice name                                                                                   |
| Nessage 0/140 characters                                          |                                                                                                    | [practicephone] — The practice phone number                                                                            |
|                                                                   |                                                                                                    |                                                                                                    |
|                                                                   |                                                                                                    | Set to Repeat                                                                                                    |
|                                                                   |                                                                                                    | Set to Repeat                                                                                                    |
| Pack to delivery entires                                          |                                                                                                    | Set to Repeat                                                                                                    |

\*\* For More Information on Updox Payments, go to our Updox Payments section using the link below:

https://help.updox.com/help/updox-payments